## COPIA DE SEGURIDAD CON GRABADORA Y WINDOWS XP

| Colocar un disco CD-RW Verbatim Pares o Impares que toque                                                                                                    |                                                                                                    |
|----------------------------------------------------------------------------------------------------|----------------------------------------------------------------------------------------------------|
| Entrar en FENIX y hacer una copia dejandola en el disco duro                                                                                                    |                                                                                                    |
| Entrar en INICIO/PROGRAMAS/GRABADORA/<br>CREATOR CLASIC                                                                                                    |                                                                                                    |
| 0                                                                                                    |                                                                                                    |
| EASY CD CREATOR                                                                                                    |                                                                                                    |
| Una vez dentro del programa ir a                                                                                                    | Borrado de disco - D: HL-DT-ST RW/DVD GCC-4480B                                                                                                    |
| DISCO/BORRAR DISCO                                                                                                    | disco regrabable en la grabadora seleccionada.<br>La mayoría de los usuarios prefiere utilizar la opción Borrado rápido.<br>Sin embargo, para segurgo, para seguras de que se borra todo el disco, haga<br>clic en Borrado completo.                                                                                                    |
| e iniciar                                                                                                    | Opciones      Borrado rápido      Borrado completo                                                                                                    |
| Para eliminar la anterior copia de seguridad grabada en el<br>disco                                                                                                    | El tiempo restante que se muestra a continuación es sólo una<br>aproximación. En ocasiones, el proceso de borrado puede durar 10<br>minutos más de lo que se indica en la barra de progreso.<br>Tiempo restante (mm:ss) :<br>0%                                                                                                    |
|                                                                                                    | Lucion ger piserkar corniaco gerramienkas rauja vegkaria <u>c</u>                                                                                                    |
| Una vez borrado el disco, en la ventana principal del<br>programa ARRASTRAR la cameta "Mis documentos" desde la                                                                     | Service de disco de datos sin título - Creator Classic                                                                                                    |
| parte superior de la pantalla hasta la parte inferior.                                                                                                    | Seleccionar origen: Creator Classic                                                                                                    |
| La mitad superior de la ventana es la información almacenada                                                                                                    | Nombre     Tamaño Tipo     Fecha de modificación                                                                                                    |
| en el ordenador, la inferior representa lo que será luego el CD<br>grabado.                                                                                                    | Carpeta de archivos     10/12/2004 10:15     Documents and Settings     Carpeta de archivos     10/12/2004 16:53     Total     Total     Total     Total     Carpeta de archivos     10/12/2004 16:53     Total     Total |
| Una vez esté toda la información "Mis documentos", pulsar el<br>botón "GRABAR" para iniciar la grabación.                                                                           | Proyecto<br>Datos Música A A A A A A A A A A A A A A A A A A A                                                                                                    |
| Cuando termine, pulsar ACEPTAR para confirmar que hemos<br>sido avisados de que ha terminado de trabajar y cerrar el<br>programa. Al salir preguntará si deseamos grabar el trabajo | Nombre Tamaño Tipo Modificado Mis documentos Carpeta de archivos 11/02/2004 19:17:13                                                                                                    |
| que hemos hecho, a lo que contestaremos NO.                                                                                                    | 703 MB<br>Tamaño del proyecto Proyecto de datos: 8858,5 MB en 1 disco(s) (espacio libre estimado: 0 bytes) No es un disco grabable virgen                                                                                                    |
| Sacar el disco y guardarlo.                                                                                                    | 6 roxio Grabadora predeterminada: D:\HL-DT-ST RW/DVD GCC-44808                                                                                                    |